## 1

# Voorbereiding

#### U hebt nodig

- Toegang tot het UNITE-webinterface (op de hotspot of in het lokale netwerk)
- Toegang tot de Monta Charging Portal of de nieuwe Charging Hub (https://portal2.monta.app)
- De ChargePoint-ID van uw wallbox (bijv. 7000335522000003). Deze vindt u onder andere op de behuizing.

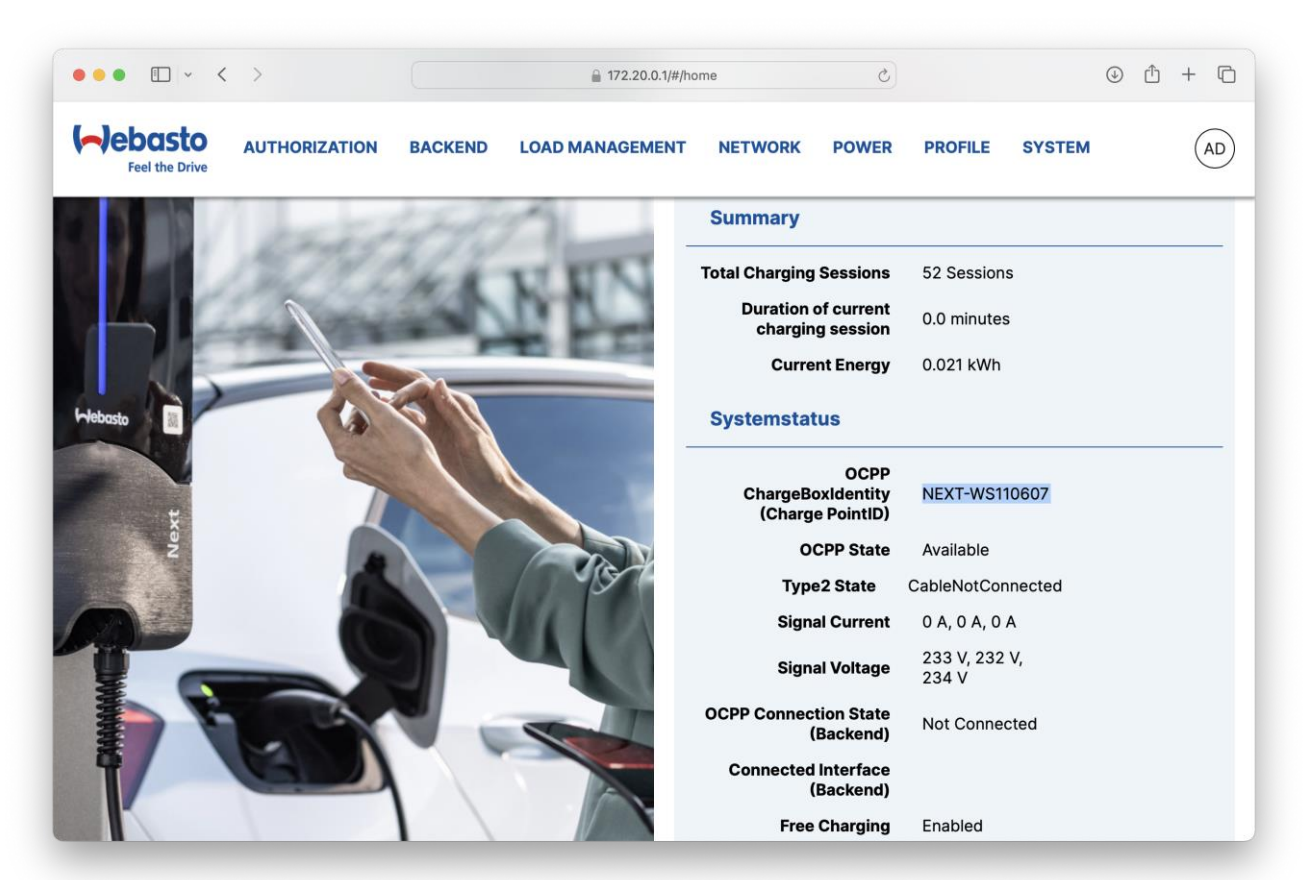

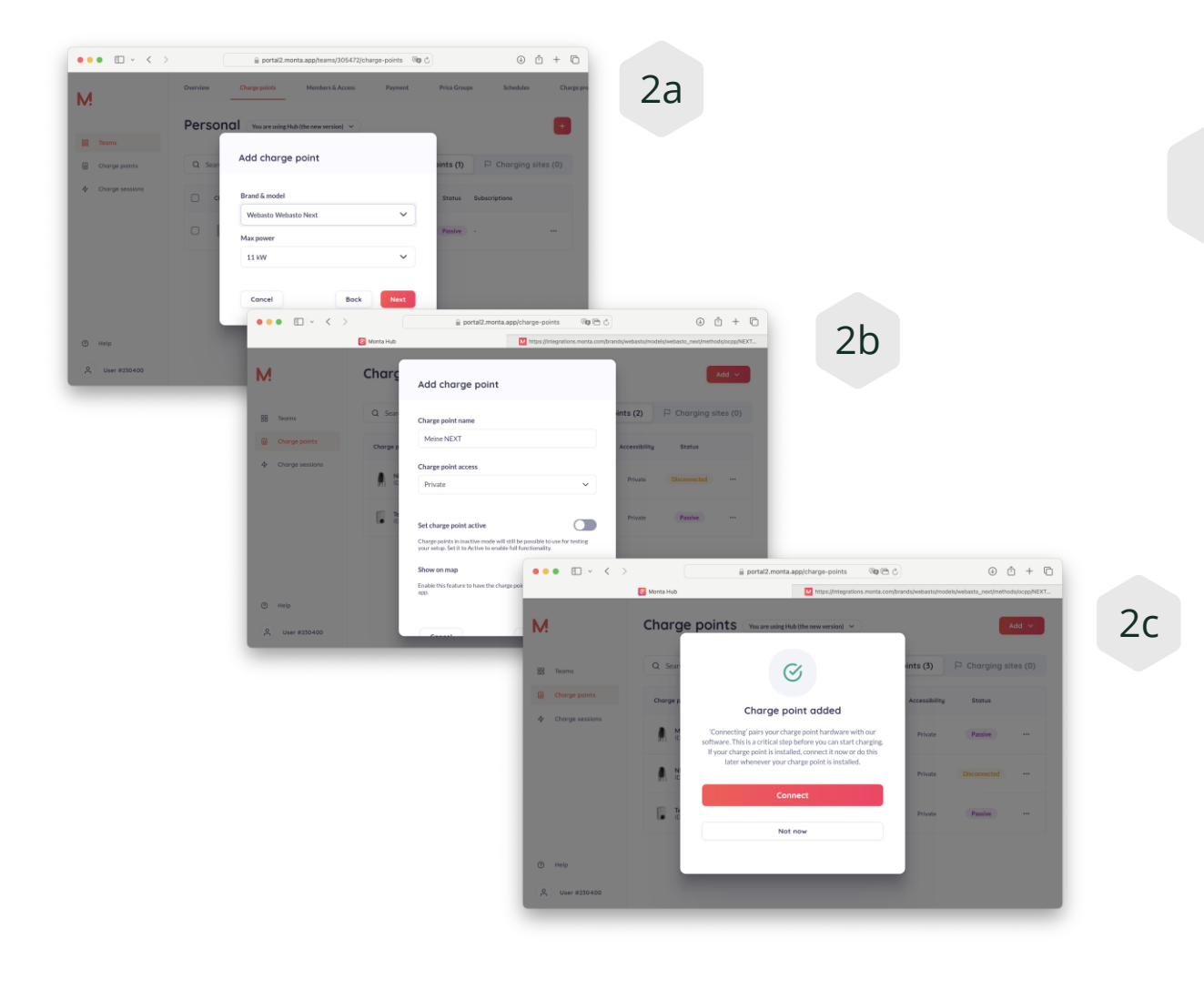

Aanmaken in Monta

#### U hebt nodig

2

- Voeg een nieuw ChargePoint toe en selecteer "Webasto Unite 11kW"
- Selecteer de locatie
- Voer de gegevens in (Private of Public en een willekeurige naam)
- Klik op "CONNECT" om toegang te krijgen tot de Integration Manager

3

## Aanmaken in Monta

- In de Integration Manager: kies OCPP
- Voer vervolgens de ChargePoint-ID in, hoofdletters/kleine letters zijn belangrijk.
- Klik op "Continue". U ontvangt het backendeindpunt dat u in de wallbox moet invoeren, minimaal:
  - wss://ocpp.monta.app

| 3a | ••• • • • • • • • • • • • • • • • • •                                                                                                     |   |  |  |  |  |  |  |
|----|----------------------------------------------------------------------------------------------------|---|--|--|--|--|--|--|
|    | ☑ Monta Hub M https://integrations.monta.com/brands/web M https://integrations.monta.com/brands/web                                                                                                    |   |  |  |  |  |  |  |
|    | M                                                                                                    |   |  |  |  |  |  |  |
|    | ←· Select Method                                                                                                    |   |  |  |  |  |  |  |
|    | OCPP                                                                                                    |   |  |  |  |  |  |  |
|    | Webasto API                                                                                                    |   |  |  |  |  |  |  |
|    |                                                                                                    |   |  |  |  |  |  |  |
|    |                                                                                                    |   |  |  |  |  |  |  |
|    |                                                                                                    |   |  |  |  |  |  |  |
|    | ● ● ● □ × < >                                                                                                    | ć |  |  |  |  |  |  |
| 3h | ⊘ Monta Hub Monta Hub |   |  |  |  |  |  |  |
| 20 | M                                                                                                    |   |  |  |  |  |  |  |
|    | ← OCPP Integration                                                                                                    |   |  |  |  |  |  |  |
|    | Charge point identifier                                                                                                    |   |  |  |  |  |  |  |
|    | To establish a connection between your charge point and Monta, we need the identification number of your charge point. The<br>identification number is usually the charge point's serial number.                                                                                                    |   |  |  |  |  |  |  |
|    | NEXT-WS110607                                                                                                    |   |  |  |  |  |  |  |
|    | Continue                                                                                                    |   |  |  |  |  |  |  |
|    | Continue                                                                                                    |   |  |  |  |  |  |  |
|    |                                                                                                    |   |  |  |  |  |  |  |
|    |                                                                                                    |   |  |  |  |  |  |  |

4

### Configuratie van de UNITE

Het is belangrijk dat de UNITE via 4G, WLAN of LAN met internet is verbonden.

Dit kan worden gecontroleerd als er in het hoofdmenu ten minste één IP-nummer zichtbaar is.

Er zijn twee instellingen die u kunt maken:

- Het Monta backend-eindpunt moet worden ingevoerd onder "Backend": wss://ocpp.monta.app
- Klik vervolgens op "Opslaan"
- De configuratie van Unite is nu voltooid.

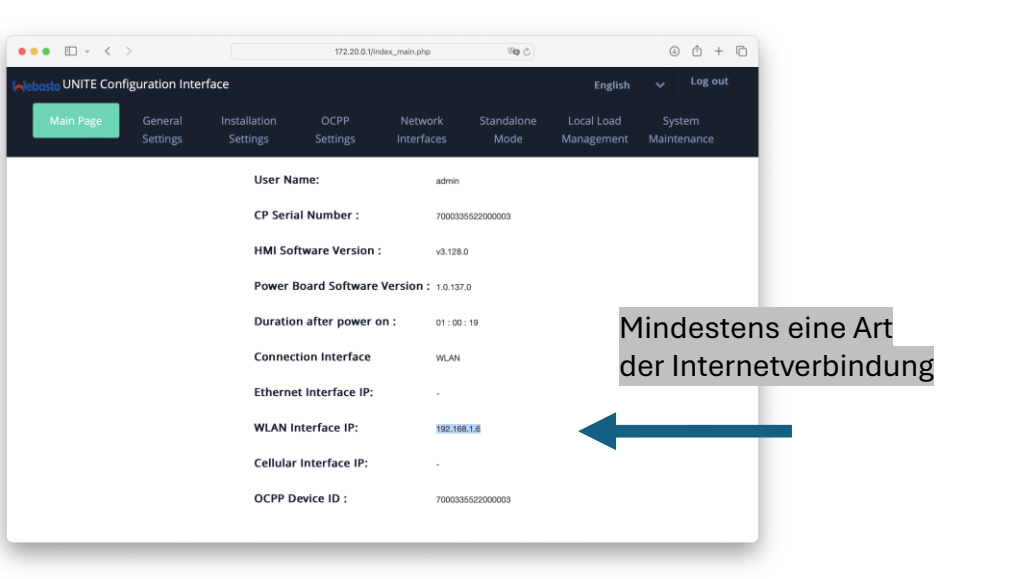

| ••• • • < >                   |                     | 172.20.0.1/index_main.php                        |                   | මල උ                  |                    |                          |                       |
|-------------------------------|---------------------|--------------------------------------------------|-------------------|-----------------------|--------------------|--------------------------|-----------------------|
| 🍋 ebasto UNITE Config         | guration Inte       | rface                                            |                   |                       |                    | English                  | 🗸 Log out             |
| Main Page                     | General<br>Settings | Installation<br>Settings                         | OCPP<br>Settings  | Network<br>Interfaces | Standalone<br>Mode | Local Load<br>Management | System<br>Maintenance |
| OCPP Connection               |                     | OCPP<br>Connection<br>OCPP Version               |                   | Enabled               | ~                  |                          |                       |
| OCPP Version                  |                     |                                                  |                   | OCPP 1.6              | OCPP 1.61 ¥        |                          |                       |
| Connection Settings           |                     |                                                  |                   |                       |                    |                          |                       |
| OCPP Configuration Parameters |                     | Connection<br>Settings<br>Central System Address |                   |                       |                    |                          | CAVE                  |
|                               |                     | wss://ocpp.r                                     |                   | *                     |                    | JAVL                     |                       |
|                               |                     | Charge Point ID                                  |                   |                       |                    |                          |                       |
|                               |                     | 70003355220<br>Set to D                          | oooooa<br>efaults |                       | *                  |                          |                       |

#### 5

### Voltooiing

Klik nu op "Ja, koppel laadpunt" in het Monta-portaal. Het portaal accepteert nu de verbinding en koppelt met de box.

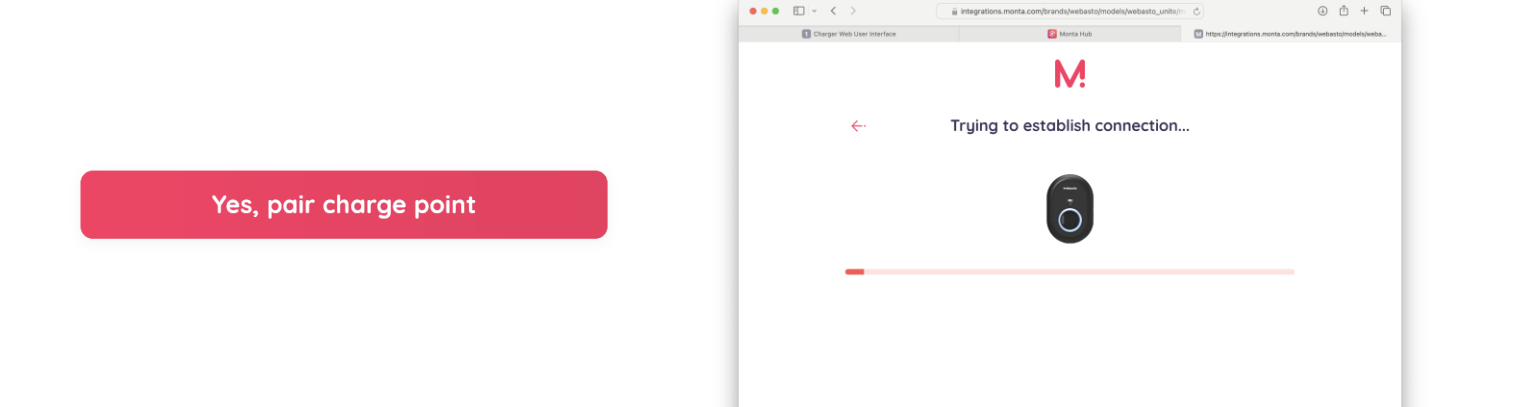

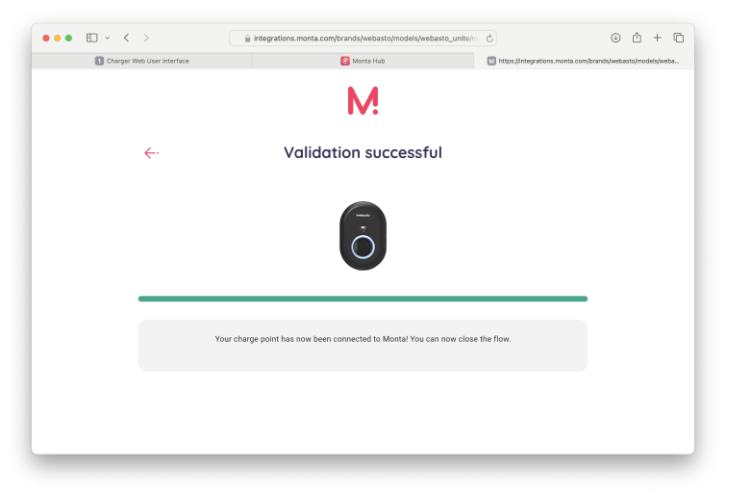

#### 6

#### Controle

Zowel in Monta als UNITE wordt een correcte backend-verbinding weergegeven.

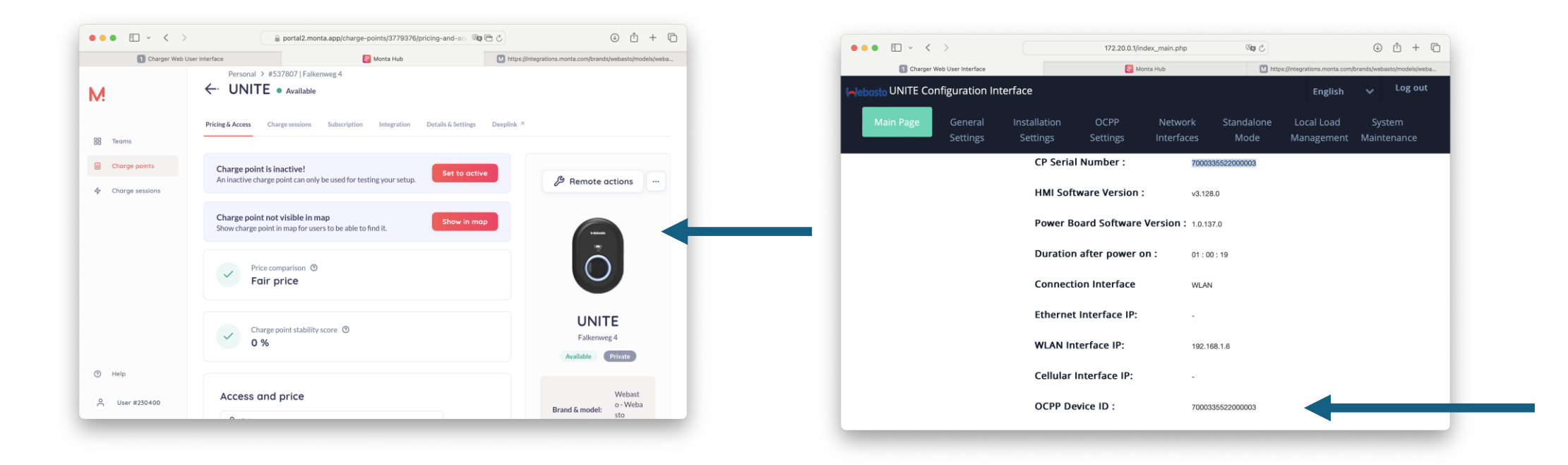